# Uso del Anticipo en el CFDI 3.3

Guía Rápida

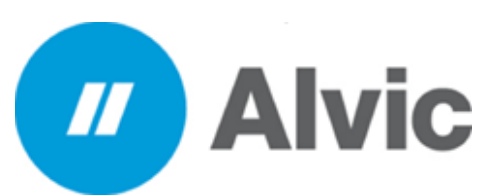

## **Requisitos previos**

- Haber participado en curso presencial o Web de facturación 3.3 en Octan Office
- Consolidación de cortes o turnos
- Asignar ventas a clientes de anticipo

## 13/03/2019

Desarrollo Tecnológico Iberoamericano SA de CV

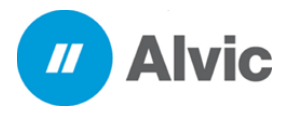

Facturación Anticipo

Guía Rápida

# ÍNDICE

| INDICE                                                                                                    | 2                                      |
|----------------------------------------------------------------------------------------------------|----------------------------------------|
| 1. INTRODUCCION                                                                                                    | 3                                      |
| 2. ALCANCE                                                                                                    | 3                                      |
| 3.REQUERIMIENTOS                                                                                                    | 3                                      |
| 4. FACTURA DE ANTICIPO                                                                                                    | 4                                      |
| 4.1 REALIZAR FACTURA DE INGRESO                                                                                                    | 4                                      |
| 4.2. REALIZAR FACTURA DE CONSUMO                                                                                                    | 7                                      |
|                                                                                                    |                                        |
| 4.3 FACTURA EGRESO                                                                                                    | 11                                     |
| 4.3 FACTURA EGRESO                                                                                                    | 11<br>13                               |
| <ul> <li>4.3 FACTURA EGRESO</li></ul>                                                                                                    | 11<br>13<br>13                         |
| <ul> <li>4.3 FACTURA EGRESO</li></ul>                                                                                                    | 11<br>13<br>13<br>13                   |
| <ul> <li>4.3 FACTURA EGRESO</li> <li>5. SUSTENTO LEGAL</li> <li>5.1 GUIA DE USO DE ANTICIPOS EN EL CFDI 3.3.</li> <li>5.2 DISPOSICIONES GENERALES</li> <li>5.2.1 USOS ANTICIPOS EN CFDI 3.3.</li> </ul>                                                                                     | 11<br>13<br>13<br>13<br>13             |
| <ul> <li>4.3 FACTURA EGRESO</li> <li>5. SUSTENTO LEGAL</li> <li>5.1 GUIA DE USO DE ANTICIPOS EN EL CFDI 3.3.</li> <li>5.2 DISPOSICIONES GENERALES</li> <li>5.2.1 USOS ANTICIPOS EN CFDI 3.3.</li> <li>5.3 GENERAR UN CFDI DE INGRESOS.</li> </ul>                                           | 11<br>13<br>13<br>13<br>13<br>14       |
| <ul> <li>4.3 FACTURA EGRESO</li> <li>5. SUSTENTO LEGAL.</li> <li>5.1 GUIA DE USO DE ANTICIPOS EN EL CFDI 3.3.</li> <li>5.2 DISPOSICIONES GENERALES</li> <li>5.2.1 USOS ANTICIPOS EN CFDI 3.3.</li> <li>5.3 GENERAR UN CFDI DE INGRESOS.</li> <li>5.4 GENERAR UN CFDI DE CONSUMO.</li> </ul> | 11<br>13<br>13<br>13<br>13<br>14<br>14 |

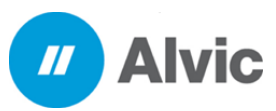

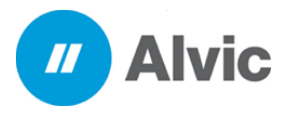

## 1. INTRODUCCION

Esta guía rápida está organizada en base al flujo operacional del sistema de facturación en el Octan Office para la correcta elaboración de facturas de anticipo. El sistema facturador Octan Office cuenta con una interfaz amigable y eficaz por lo cual sus procesos de operación son agiles y seguros. El objetivo de este documento es permitirle al usuario guiarlo de manera muy sencilla sobre el proceso de facturación en clientes de prepago.

## 2. ALCANCE

Esta guía se encuentra dirigida a los usuarios que manejen clientes de prepago para que puedan cumplir con la normatividad del timbrado y certificación de CFDI, a su vez de poder enviar la representación impresa de los comprobantes.

## **3. REQUERIMIENTOS**

Versión Octan Office 5.8.12.1 o superior

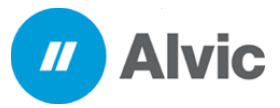

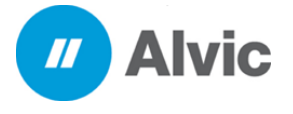

## 4. FACTURA DE ANTICIPO

4.1 Para realizar una factura de ingreso debemos de realizar los siguientes pasos:

1. En el menú inicio dar clic al icono de facturas

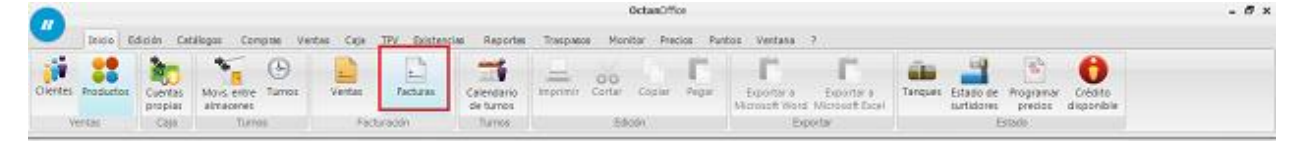

2. Seleccionar la serie de anticipo y dar clic derecho y seleccionar nuevo

| 00 per 6                                                                                                    | todo Catilogos G     | onpas Veitas Ca                         | a TPV Bester          | an Reports                         | Octarolfi<br>Tracosca Montor Pre- | ce<br>Das Puntos Vert | 200 7<br>1 •X         | -              | <b>_</b>              | 0                 |                       | - 0 x   |
|----------------------------------------------------------------------------------------------------|----------------------|-----------------------------------------|-----------------------|------------------------------------|-----------------------------------|-----------------------|-----------------------|----------------|-----------------------|-------------------|-----------------------|---------|
| CTOTAL FIREMAN                                                                                                  | propias almacene     | 1                                       |                       | de tumos                           | ingenti const copie               | Merosof               | Word Microsoft Ex     | al             | surtidares preci      | ot disposit       | 240                   |         |
| Yerkas                                                                                                    | Color Tur            | 005                                     | Pacifuración          | Turnoit                            | Eduan                             |                       | Experter              |                | Estada                |                   |                       | _       |
| Fecha                                                                                                    | Todas                |                                         | • Deade               | 03/03/2019                         | • Findta 08/03/2019 •             | <u></u>               |                       |                | 10 CT 0               | 10                |                       |         |
| reibe                                                                                                    | Códgo Cliente        | RFC                                     | Total                 | C. T. Documento                    | Electrónico. Estado               | UUD                   |                       | 10             | rson Tipe             | 10                | Tinbrada Anulada      |         |
| 07/03/2019 01:34118                                                                                             | 0000 Josetustapez    | pcA00001010101000                       | 500.00                | X A000010                          | DOCUMENTO FACTO                   | RADO 81844297-89      | 90-4706-8564-03440    | FEE29E         | 33 Ingreso            |                   | S No                  |         |
| 17/03/2019 01:30:20                                                                                             | 0003 Jose Luie Lepes | XA00011301000                           | 1/5.71                | 3 A000009                          | DOCUMENTO FACTU                   | RADO DP3838C9-30      | 84-40-28-8384-00-30P  | 15,20.40       | 33 Sgreso por         | carauno           | Si No                 |         |
| 37/03/2019 01:22:22                                                                                             | COOL 2006 LINE LODG  | 000010301000                            | 146.57                | X ADOGOGE                          | DOCLMENTO FACTL                   | RADO AC800022-15      | 8F-40FF-461A-34894    | 12877.38       | Ti Egress por         | consume :         | S No.                 |         |
| 3403/2019/01:15:12                                                                                              | 0003 Jose Luo Lupes  | 0400010101000                           | 1000                  | Nama                               | Col                               | N DOPORCETOR          | 16-4364-6344-43836    | 336104         | 33 Ingreso            | the second second | 54 190                |         |
| 34/02/2010 10:35 (2)                                                                                            | ONLY Chanta Schlos D | Come V 4000 43 50 1000                  | 1.000                 |                                    | CH4.                              | LI EXAMPLES           | 17.4000-01-01-0 3000  | 3//0615        | 22 T mo Equa          | cantarto          | di Na                 |         |
| 10031201201201201361                                                                                            | With Tolevic rookoro | 100100000000000000000000000000000000000 |                       | Ver                                | Owl                               | *R                    | C2-000-01-11-17-00-   | -CODP 13       | 35 L Conegre          | 20.               | p. 10                 |         |
|                                                                                                    |                      |                                         |                       |                                    |                                   | 1                     |                       |                |                       |                   |                       |         |
|                                                                                                    |                      |                                         |                       | Anular                             |                                   |                       |                       |                |                       |                   |                       | -20     |
|                                                                                                    |                      |                                         |                       | Eliminar                           | Chi                               | + E                   |                       | Contract of    | (Bulleton da)         |                   | 1000                  | ,       |
|                                                                                                    |                      |                                         |                       | Factura electro<br>Disponible de l | nica<br>a factura                 | 3                     | >                     | encapo -       | 2,000.00              | 322.28            | 1.677.72              |         |
|                                                                                                    |                      |                                         |                       | Asignar compi                      | obantes a la factura              |                       |                       |                |                       |                   |                       |         |
|                                                                                                    |                      |                                         |                       | Imprimir<br>Personalizar           | Ce<br>Cel                         | 1=1<br>+9             |                       |                |                       |                   |                       |         |
|                                                                                                    |                      |                                         |                       | Ver totales<br>Contar los regi     | itras                             |                       |                       |                |                       |                   |                       |         |
|                                                                                                    |                      |                                         |                       | Enviar por Ema                     | a                                 |                       |                       |                |                       |                   |                       |         |
|                                                                                                    |                      |                                         |                       |                                    |                                   |                       |                       |                |                       |                   |                       |         |
| Todal las server Serv                                                                                           | CDV-Sere Consume S   | ene CRE - Serie Credito                 | Serve IE - Serve C fo | covo Sena NC -S                    | ana Nota Cresto Serie OV - Aata   | e Nota Cargo Serve Ph | Serve Fin de Mara S   | era LID - Sera | Lby Serie Mit - Serie | e Antcipada       | erie SUS - Serie SLUT | turson. |
| CARLOS PERNANDO                                                                                                 | Intual SANCHEZ       |                                         |                       |                                    |                                   |                       | and the second second |                |                       |                   |                       |         |
| CARLOS FERMANDO                                                                                                 | Visial SANCHEZ       |                                         |                       |                                    |                                   |                       |                       |                |                       |                   |                       |         |
| the second second second second second second second second second second second second second second second se |                      |                                         |                       |                                    |                                   |                       |                       |                |                       |                   |                       |         |

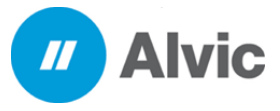

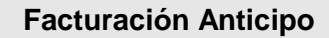

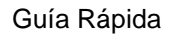

- 3. Llenar los datos correspondientes para realizar la factura
  - 3.1 Seleccionar el cliente

**Alvic** 

//

- 3.2 Seleccionar método de pago
- 3.3 Seleccionar forma de pago
- 3.4 Seleccionar Uso del CFDI
- 3.5 Seleccionar el monto a facturar
- 3.6 Realizar el timbrado de la factura

|                                                                    | OchanOffice                                                                                                    | . Ø ×                                                             |
|--------------------------------------------------------------------|----------------------------------------------------------------------------------------------------|-------------------------------------------------------------------|
| Dido Edición Catillogos Compres Ventas Caja TPV Existe             | ncias Reportes Traspasos Monitor Precios Puntos Ventana ?                                                                    | - # ×                                                             |
| Clentes Productos Centas Anacanas<br>Ventas Ceja Turnos Facturacia | Calendario<br>de turnos<br>Turnos<br>Edición<br>Calendario<br>Edición<br>Turnos                                              |                                                                   |
| 1 - Detor 2 - Seldo 2 - Detale de cobros 5 - Pactures asociadas    |                                                                                                    |                                                                   |
| Banca Attistada         Genes Astrono 3.1           M000005        | Parko Investigation     3.2       Parko Investigation     3.3       To de fondos     3.3       Mactor Etra de fondos     3.4 | Rectara<br>electrósica, una<br>vez generada no<br>se puede editar |
| Observadores                                                       | 8896 L.724.14                                                                                                    |                                                                   |
|                                                                    | 2000 100 100 100 100 100 100 100 100 100                                                                                     |                                                                   |
|                                                                    |                                                                                                    | ~ <b>₽ ∀ X</b>                                                    |
| Pacturas de venta di Pactura anticipada Accords - Publica di       | LOCALHOST 805.067AUX 04/03.0019 Exercicles 2019                                                                              | Usuarie: ACMIN                                                    |

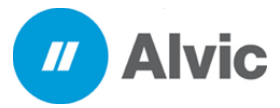

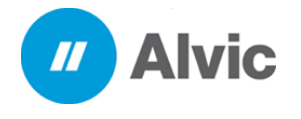

4. Para visualizar la factura generada ir al icono de facturas y seleccionar la serie de anticipo

|                              |                            |                                    |                              |                                 | OctanO                           | Roe          |                                                                     |                              |                                                   |                      | - 8 x |
|------------------------------|----------------------------|------------------------------------|------------------------------|---------------------------------|----------------------------------|--------------|---------------------------------------------------------------------|------------------------------|---------------------------------------------------|----------------------|-------|
| 🖉 Diido B                    | dicián Catá                | logos Compitas Ventas              | Caja TPV Existen             | clas Reportes                   | Traspasos Monitor Pr             | ecios Pur    | tos Ventana ?                                                       |                              |                                                   | -                    | - # × |
| Clientes Productos<br>Ventas | Cuentas<br>propias<br>Caja | Movs. entre<br>almacenes<br>Turnes | Ventas Facturas              | Calendario<br>de tumos<br>Tumos | Imprimir Cortar Copiar<br>Edicón | Pepar        | Exportar a Exportar a<br>Microsoft Word Microsoft Excel<br>Exportar | Noves Estado de<br>surtidore | Programar Chidito<br>precios disponible<br>Estado |                      |       |
| Finite                       |                            | Personalizado                      | Peede                        | zzinziznos in                   | HARD MERCENTE IN                 | 8            |                                                                     |                              |                                                   |                      | _     |
| Pecha                        | Código                     | Clerite                            | RPC 1                        | Total                           | C. 1. Documento Electrónico      | Estado       | uup                                                                 | Ver                          | sion Tipo                                         | Timbrada Anula       | de    |
|                              |                            |                                    |                              |                                 |                                  |              |                                                                     |                              |                                                   |                      |       |
|                              |                            |                                    |                              |                                 |                                  |              |                                                                     |                              |                                                   | _                    |       |
|                              |                            |                                    |                              |                                 |                                  |              | Anticipo<br>>                                                       | A0<br>2,000.00               | icade Dispenible<br>0.00                          | e<br>2,000.00        |       |
| Today has parties Cast       | CON Code                   | Constant   Facto (1981 - Facto (1  | adda   Casis FF - Casis File | then Casin MC . C               | eris Victo Product Paris OV - Ar | ris Note Car | - Carlo FM - Carlo Fin do May   Carlo 170-                          | Casta Libra .                | The second second second                          | K. Carls Curlin size |       |
| CARLOS FERMANDO              | Virtual SANCH              | 2                                  |                              | Level serie rist + a            |                                  |              |                                                                     | Sere Lare Sere               | ANT - Serie Anticipade James au                   | A - Sere Sare Labor  |       |
| CARLOS FERNANDO              | Virtual SANCH              | 12                                 |                              |                                 |                                  |              |                                                                     |                              |                                                   |                      |       |
|                              |                            | -                                  |                              |                                 |                                  |              |                                                                     |                              |                                                   |                      |       |

## 5. Se generará el PDF en automático de la factura realizada

| NOMBRE DEL EMISOR                                                                                                    | CARLOS FERNAN                                                                                                    |                | L SANCHEZ             |                                        |           |                |                |             |
|----------------------------------------------------------------------------------------------------|----------------------------------------------------------------------------------------------------|----------------|-----------------------|----------------------------------------|-----------|----------------|----------------|-------------|
| RFC DEL EMISOR                                                                                                    | AAQM610917QJA                                                                                                    |                |                       | FOLIO                                  | ANT       | -5             |                |             |
| RÉGIMEN FISCAL                                                                                                    | 612 PERSONAS FÍ                                                                                                    | SICAS CON      | ACTIVIDADES           | FOLIO FISCAL                           | E810      | EA9D-A0C3-49   | B8-8141-670DF7 | COBF15      |
|                                                                                                    | EMPRESARIALES                                                                                                    | Y PROFES       | IONALES               | TIPO DEL COMPI                         | ROBANTE   | I - INGRESO    |                |             |
| NUM CERTIFICADO EMISOR                                                                                                    | EMISOR: V3.3/ 200                                                                                                    | 010000003      | 00022699              | LUGAR EXPEDIC                          |           | 0              |                |             |
| NUM. CERTIFICADO                                                                                                    | 2000100000030002                                                                                                    | 2323           |                       |                                        |           |                |                |             |
| NÚMERO SIIC                                                                                                    | NÚMERO ESTACIO                                                                                                    | NN.            |                       | PECHA DE EMISI                         | ON 2019   | -03-04T12:35:5 | 2              |             |
| 11112222                                                                                                    | 98765                                                                                                    |                |                       | RICTROT. CER                           | - DAL     | 550601235      |                |             |
| NOMBRE RECEPTOR                                                                                                    | PUBLICO EN GENI                                                                                                    | ERAL           |                       |                                        |           |                |                |             |
| CODIGO DEL CLIENTE                                                                                                    | 0001                                                                                                    |                |                       |                                        |           |                |                |             |
| RFC DEL RECEPTOR                                                                                                    | XAXX010101000                                                                                                    | U              | SO DEL CEDI           | G03 - Gastos en g                      | eneral    |                |                |             |
| CONCEPTOS                                                                                                    |                                                                                                    |                |                       |                                        |           |                |                |             |
| OVE PROD. SERV. NUM. IDE                                                                                                    | CANTIDAD                                                                                                    | UNIDAD         | CVE UNIDAD            | DESCRIPCI                              | ÓN        | VALOR UNIT     | DESCUENTO      | IMPORTE     |
| 4111506 84111506                                                                                                    | 1,0000                                                                                                    | ACTIVIDAD      | ACT A                 | intícipo por venta de con              | nbustible | 1,724,13793    | 1 0.00         | 1,724.1     |
|                                                                                                    |                                                                                                    |                |                       | BASE                                   | IMPUESTO  | TIPO FACTOR    | TASA O CUOTA   | IMPORTE     |
|                                                                                                    |                                                                                                    |                | RETENCIONES           | 0.00                                   | 001       | Tasa           | 0.00           | 0.00        |
|                                                                                                    |                                                                                                    |                | TRASLADOS             | 1,724.13                               | 002       | Tasa           | 0.160000       | 275.86      |
| ESTE DOCUMENTO ES UNA REP.                                                                                                    | RESENTACIÓN MAPRIESA I                                                                                                    | NE UN CEDI     |                       |                                        |           | SUBTOTAL       | -              | \$ 1,724.14 |
| Moneda : MXN (TIPO DE CAM<br>(DOS MIL MXN 00/100)                                                                                                    | B(O 1)                                                                                                    |                |                       |                                        | TRASLAD   | ADO Tasa- IVA  |                | \$ 275.06   |
| METODO DE PAGO                                                                                                    | PUE - F                                                                                                    | ago en una e   | ola exhibición        |                                        |           |                |                |             |
| FEOHA Y HORA DE CERTIFIE                                                                                                    | DAGION GAT 2019 00                                                                                                    | 04112:44:11    |                       |                                        |           |                |                | -           |
| PORMA DE PAGO                                                                                                    | 08.760                                                                                                    | siferensia die | chronics the function |                                        |           | TOTAL          |                | \$ 2,000.00 |
| SPLIO DIGITAL DPL CEDI<br>Perintengeneration and the second second<br>second second second second second second<br>second second s | Aligi Danis Ligana, Jappan Chailer Bahmadory Gal<br>Manager and Analysis and the second system<br>and the second system and papers.<br>In Proceedings of the Second system<br>of the Second system of the Second system and papers. |                |                       |                                        |           | NT 12NTr       |                |             |
| CADENA ODIGINAL DEL COMPLE<br>11 Tost Tost And to Al and State And All                                                                                                    | HOLDHOYKI HOLDHOWNON                                                                                                    | N DEL SAT      |                       | Agent, begand bat fieldend for John ge |           | -3-0           |                | 部制          |

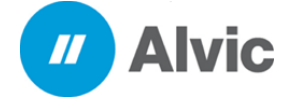

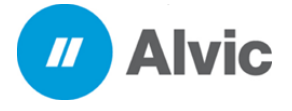

# 4.2 Para realizar una factura de consumo debemos de realizar los siguientes pasos:

1. Seleccionar la factura de ingreso, clic derecho factura electrónica, seleccionar emitir CFDI – consumo del anticipo

| 0                                                                                                    | OctasiOffice                                                                                                    |                                                                                                  | - Ø ×                                                                                                    |
|----------------------------------------------------------------------------------------------------|----------------------------------------------------------------------------------------------------|--------------------------------------------------------------------------------------------------|----------------------------------------------------------------------------------------------------|
| were Echistis Calallagos Compres Vantus Capa TFV Existen                                                                                                    | that Reporter Transmiss Marchar Practice                                                                                                    | Partice Vertees 7                                                                                | - Ø ×                                                                                                    |
| Comment Personal Comment<br>Comment Personal Comment<br>Comment<br>Comme | Celeviaria<br>Se favos<br>Turnos                                                                                                    | Copyright & Account Name Allowed Reserved                                                        | er Cresto<br>aluquotide                                                                                                    |
| Pecha Todas • Cesila                                                                                                    | 03/03/2019 - masta 08/03/00129 -                                                                                                    | and the second second second                                                                     |                                                                                                    |
| Intel®         Charles         Dire         Dire         The B           07/83/2019/01.2910.0910         Intel Luis Luis Luis         CALCO (13)(1300)         1000         1000           07/83/2019/01.22122         Intel Luis Luis Luis Luis         CALCO (13)(1300)         1000         1000           07/83/2019/01.22122         Intel Luis Luis Luis         CALCO (13)(1300)         1000         1000           07/83/2019/01.22122         Intel Luis Luis Luis         CALCO (13)(1300)         1400.07         2.000           07/83/2019/01.22122         Intel Luis Luis Luis Luis         CALCO (13)(1300)         2.000         2.000           07/83/2019/01.2212         Intel Luis Luis Luis Luis Luis Luis Luis         CALCO (13)(1300)         2.000         2.000           07/83/2019/01.2215         Intel Luis Luis Luis Luis Luis Charge         CALCO (13)(1300)         2.000         2.000           09/83/2019/01.2215         Intel Luis Luis Charge         CALCO (13)(1300)         2.000         2.000           09/83/2019/01.2215         Intel Luis Luis Charge         CALCO (13)(13)(1300)         2.000         3.000           09/83/2019/01.2215         Intel Luis Luis Charge         CALCO (13)(13)(1300)         3.000         3.000                                                                                                    | Conversion Destrictions Panels     X 400000     X 400000     Social Statement Pacific Action Action Ac | UKD         In reaso         Test           3 (a) (1) (1) (2) (2) (2) (2) (2) (2) (2) (2) (2) (2 | Tentinate Accideta         >           5         No           5         No |
|                                                                                                    | Centar los registros<br>Envise por Enval                                                                                                    | Tavárar                                                                                          |                                                                                                    |
| Televisia areasi tele COL Sere Calcular for COL - Sere Collina tele El (relette<br>CARLOS FERNANCIO VINAI SANDEZ)<br>CARLOS FERNANCIO VINAI SANDEZ<br>FECUER SERENTI CARLOS FERNANCIO VINAI SANDEZ<br>FECUER SERENTI                                                                                                    | asu) See to See too Sedu (Sex OF See too                                                                                                    | I<br>Cough Jame THE (Serie THE AND A Series THE Series AND - Series<br>LOCALHOST BOS SERIES      | Aviopans (See D.C. Tere Manuale)                                                                                                    |

## 2. Seleccionar la serie de consumo

| Octasofice Octasofice                                                                                                    | - 0 x    |
|----------------------------------------------------------------------------------------------------|----------|
| 🥙 juco šdubli Delilugo Carpos Vetta Dal TV Bisterias Risurda Trispela Novitar Necis Partos Vettare 1                                                                                                    | - # X    |
| Image: Section Section Sectio                  |          |
| Recha Todas 💌 Devide \$3.00.32039 💌 Harta \$3.00.20399 💌 😅                                                                                                    |          |
| Códge Clerte MPC Total C E Decameto Electrónico Estado ULED treson Tajo Trefanda Avalada                                                                                                    |          |
| 17/02/25/31/12/94 (0000 3xet Lus Lopes) VA0002333000 358.01 X A000233 D00,PH070 PACT, RACO 3 (946,757,410) 476, 9146, 03400245376 33 (946,754,754,754,754,754,754,754,754,754,754                                                                                                    |          |
| 27(5)2019 (0:30:30 (0:00-30:30 (0:00-30:30 (0:00-30:300) 175,71) X A000005 DOCLADING PACTURADO (0*113203-020-45125-420-4274-123-420 (0*1120-40) 175,71) X A000005 DOCLADING PACTURADO (0*113203-020-45125-420-4274-123-420-420-420-420-420-420-420-420-420-420                                                                                                    |          |
| 3200301919122220000 3ke b4140er 44041393000 346.57 K1400008 00001400000 4060022-18F-XX-4614-3494139F38 13 (5945500 046440 5 No                                                                                                    | 10       |
| 1703/2013/dl: 131/21/0000 Bees Lun Leger KNORD/011/2000 2.000.00 X AD O Seleccione una serie de factur. 🛛 🗙 Hetwin 7305/005/8454 33 (highere S                                                                                                    |          |
| 3403051914 BLID 2001 Cleve Auto In Gene Auto In Gene Control (1000 2000 BL 2000 BL 200 |          |
| Norse Sasting Contract Difference S in                                                                                                    |          |
| EE         Serve Effectives         L           Anticapes         Apticables         Despending           Z.0009.00         3322.38         L,6977.72                                                                                                    | <u> </u> |
| The process have not show the process have not the process have the process have the proces | 1000     |
|                                                                                                    | 100      |
| CALCE FEDANCO WILL END FED                                                                                                    |          |
| CALCETERANDO WILLEANDEZ                                                                                                    |          |
| CALCE FERMION WILL ENDED CALCE FERMION WILL ENDED STATE IN THE                                                                                                    |          |

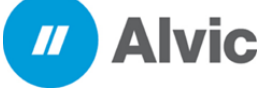

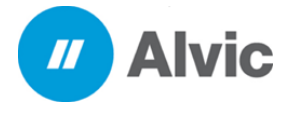

- 3. Llenar los datos correspondientes para realizar la factura
  - 3.1 Seleccionar el cliente
  - 3.2 Seleccionar método de pago
  - 3.3 Seleccionar forma de pago
  - 3.4 Seleccionar Uso del CFDI
  - 3.5 Seleccionar los comprobantes a facturar
  - 3.6 Realizar el timbrado de la factura

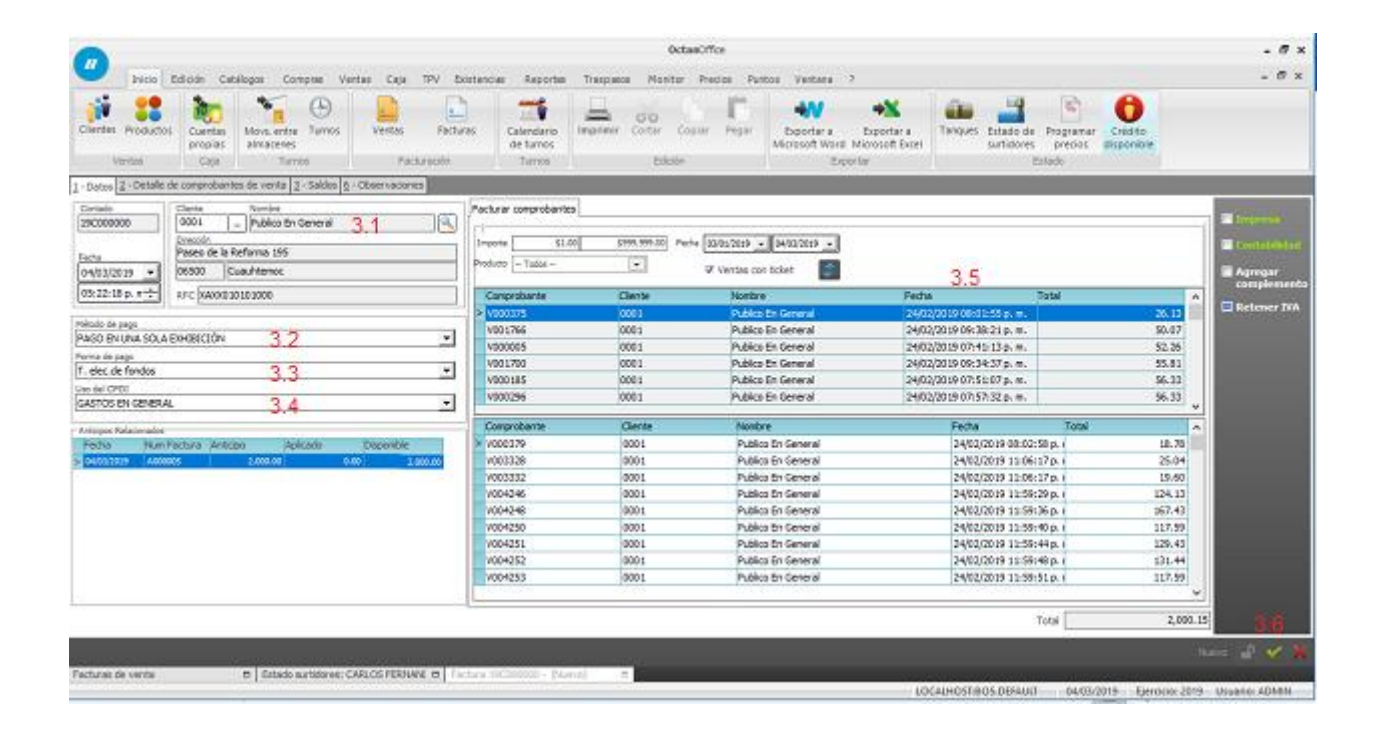

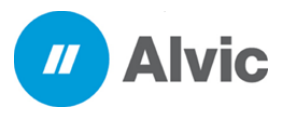

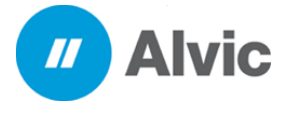

4. Para visualizar la factura generada ir al icono de facturas y seleccionar la serie de consumo

| -                             |                                                                                                    |                                          |             |                      |                                                   |             | 3                 | bitanO// | 100      |                               |                                         |         |                          |                    |        | - # × |
|-------------------------------|----------------------------------------------------------------------------------------------------|------------------------------------------|-------------|----------------------|---------------------------------------------------|-------------|-------------------|----------|----------|-------------------------------|-----------------------------------------|---------|--------------------------|--------------------|--------|-------|
| Data 2                        | show Cal                                                                                                    | tilopa Comput                            | Vertes Cale | TTV Exchans          | an Anyone                                         | Tesper      |                   | ter Pre  | om by    | nice veniera                  | 2                                       |         |                          |                    |        | - # × |
| Diaster Prophetics            | Custom<br>Control of Control of Cont | Marvel, artiste<br>atreasteres<br>Turres | ta Verdas   | fectural<br>fectural | Calendario<br>de furnaj<br>Turnes                 |             | Cortas<br>Cortas  | linen.   | in       | Expertant a<br>Microsoft Word | Expecting a<br>Microsoft Exort<br>orbut | Tanques | Calador de<br>Larbideres | Programa<br>presso | Chatta |       |
| erc                           |                                                                                                    | Todas                                    |             | Ceste                | 27002/2019                                        | -           | 04003/201         |          |          |                               |                                         |         |                          |                    |        |       |
| Party Description of the call | Cadys De                                                                                                    | nte<br>las En General I IV               | Ta          | Aal C.               | <ol> <li>Decuments</li> <li>Schladerts</li> </ol> | Electrónico | Estado<br>DOCUMEN | TOPACT   | U RADO E | LED<br>A KWI CA ANNO 400      | 0.0022-10009999                         | 7244    | 11 S                     | rdrade Arule       | nta    |       |

| banki Media                                                                        | Clevite                                               | fearding                         | Suial                               |                    |                         |                              |                             |                  |                  |             |
|------------------------------------------------------------------------------------|-------------------------------------------------------|----------------------------------|-------------------------------------|--------------------|-------------------------|------------------------------|-----------------------------|------------------|------------------|-------------|
| 365 24/02/2019/0                                                                   | 8100-03-20001                                         | Publico En General               | -408-00                             |                    |                         |                              |                             |                  |                  |             |
| 537 24/02/2019 0                                                                   | 1 29 22 8 000 1                                       | Publice En General               | 203.32                              |                    |                         |                              |                             |                  |                  |             |
| 668 2402/00:290                                                                    | 6 34 59 20061                                         | Publico En General               | 200.32                              |                    |                         |                              |                             |                  |                  |             |
| 1155 24/02/2019 0                                                                  | 9:94:13 p 0001                                        | Publico En General               | 202.32                              |                    |                         |                              |                             |                  |                  |             |
| 2279 24/02/29 19 1                                                                 | 0/07124 g0001                                         | Publico-En General               | 202.32                              |                    |                         |                              |                             |                  |                  |             |
| 4133 24/02/2019 1                                                                  | 1:53:09 pl0003                                        | Publico En General               | 192.34                              |                    |                         |                              |                             |                  |                  |             |
| 4268 2403/2019 0                                                                   | 8/82/49 20001                                         | Publico En General               | 600.00                              |                    |                         |                              |                             |                  |                  |             |
|                                                                                    |                                                       |                                  |                                     |                    |                         |                              |                             |                  |                  |             |
|                                                                                    |                                                       |                                  |                                     |                    |                         |                              |                             |                  |                  |             |
| Charlowerth Serie 000                                                              | N - Serie Consuma                                     | - DI Seionn Seill in             | n (Mercha) (and Merchants to be     | Desta Jone Or Nee  | ene tatta Cargo (Leve)  | of the second second         | era till Sera Line Terre de | Taka Antopost    | Self U.SSev      | - Gathurin  |
| Serve CO                                                                           | 1 - Serie Consume                                     | an Di Sek barta Sea II dan       | e (Nechou) die te NC - Siene Necho  | Gudu [Sear D1 - An | ena fasta Cargo (Serae) | lit - Jame Voi dei Pere (    | era 181-Sera Litra New Ar   | Filmin Kristpart | Sele U.SSele     | - Satture   |
| Serie CO                                                                           | n - Sanie Comune M<br>a Sanichez<br>a Sanichez        | eer OL Seit Overla See II - See  | e (Perso) (de la VC - Sesa facta 1  | Gestu [See Dr. Ae  | era tana Ciego (Sera)   | fit - Denie Vici dia Perio 1 | ere 181-Sere Litre New AV   | F-bea kristpat   | i feirtid - feir | e Suetturio |
| Contractor Serve CO<br>COLORIZACIÓN VITA<br>COLORIZACIÓN VITA<br>COLORIZACIÓN VITA | 1 - Serie Comune 10<br>(SANCH2<br>(SANCH2<br>(SANCH2) | ne DJ - Sele (nem) (see 17 - See | e (Vector) Serie HC - Serie Yorks ( | Gedu [Sea Dr. An   | ena tatta Cargo (Serae) | lik - Seise Phildschein (S   | en til Sen til læn i        | F-bey kristpat   | i feirtus - tei  | e Suettan   |

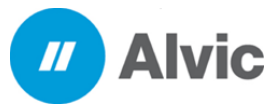

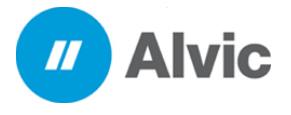

Facturación Anticipo

Guía Rápida

## 5. Se generará el PDF en automático de la factura realizada

| NOMBRE DEL EMI                                         | SOR            | CARLOS FERN                                           | IANDO VIRTUA         | L SANCHEZ              |                           |                   |                                                                                                    |                |             |
|--------------------------------------------------------|----------------|-------------------------------------------------------|----------------------|------------------------|---------------------------|-------------------|----------------------------------------------------------------------------------------------------|----------------|-------------|
| RFC DEL EMISOR                                         |                | AAQM610917Q                                           | NA                   |                        | FOLIO                     | CON               | -3                                                                                                    |                |             |
| RÉGIMEN FISCAL                                         |                | 612 PERSONA                                           | S FÍSICAS CON        | ACTIVIDADES            | FOLIO FISCAL              | EA43              | 842A-69BC-48                                                                                                    | 3D-9822-15D9FB | FE77A6      |
|                                                        |                | EMPRESARIAL                                           | ES Y PROFES          | IONALES                | TIPO DEL COMPR            | OBANTE            | I - INGRESO                                                                                                    |                |             |
| NUM CERTIFICADO E                                      | MISOR          | EMISOR: V3.3/                                         | 200010000003         | 00022699               | LUGAR EXPEDIC             |                   |                                                                                                    |                |             |
| NUM. CERTIFICADO                                       |                | 200010000030                                          | 00022323             |                        |                           | 00000             |                                                                                                    |                |             |
| NÚMERO SIIC                                            |                | NÚMERO EST/                                           | ACION                |                        | REC PROV. CERT            | DN 2019           | -03-04115:58:28                                                                                                    | 5              |             |
| 11112222                                               |                | 98765                                                 |                      |                        |                           | - 0400            | 50001255                                                                                                    |                |             |
|                                                        | 0.P            |                                                       | ENERAL               |                        |                           |                   |                                                                                                    |                |             |
| CODIGO DEL CLIE                                        | NTE            | POBLICO EN G                                          | ENERAL               |                        |                           |                   |                                                                                                    |                |             |
| REC DEL RECEPT                                         | OR             | XAXX01010100                                          |                      | SO DEL CEDI            | G03 - Gastos en o         | eneral            |                                                                                                    |                |             |
| ATC DECRECET                                           | U.             | 22220101010100                                        |                      | SO DEL CI DI           | Gus - Gusios en g         | onoron            |                                                                                                    |                |             |
| DOC. RELACIONADO                                       | E81            | 6EA9D-A0C3-49                                         | B8-8141-670DF        | 7C0BF15                | TIPO DE RELACIO           | N 07-CFDI         | por aplicación o                                                                                                    | de anticipo    |             |
| CONCEPTOS<br>CVE PROD. SERV. N                         | UM. IDE        | CANTID                                                | AD UNIDAD            | CVE UNIDAD             | DESCRIPCI                 | ÓN                | VALOR UNIT                                                                                                    | DESCUENTO      | IMPORTE     |
| 01010101 84                                            | 111507         | 1.0000                                                | PIEZA                | H87 L                  | impiaParabisas            |                   | 129.310349                                                                                                    | 5 0.00         | 129.31      |
|                                                        |                |                                                       |                      |                        | BASE                      | IMPUESTO          | TIPO FACTOR                                                                                                    | TASA O CUOTA   | IMPORTE     |
|                                                        |                |                                                       |                      | RETENCIONES            | 0.00                      | 001               | Tasa                                                                                                    | 0.00           | 0.00        |
|                                                        |                |                                                       |                      | TRASLADOS              | 129.31                    | 002               | Tasa                                                                                                    | 0.160000       | 20.69       |
| 15101506 3                                             | 2012           | 9.4542                                                | LITROS               | LTR                    | PREMIUM-32012             |                   | 18.50820                                                                                                    | 7 0.00         | 174.98      |
|                                                        |                |                                                       |                      |                        | BASE                      | IMPUESTO          | TIPO FACTOR                                                                                                    | TASA O CUOTA   | IMPORTE     |
|                                                        |                |                                                       |                      | RETENCIONES            | 0.00                      | 001               | Tasa                                                                                                    | 0.00           | 0.00        |
|                                                        |                |                                                       |                      | TRASEADOS              | 170.00                    | 002               | 1252                                                                                                    | 0.100000       | 27.34       |
| 15101506 3                                             | 2012           | 9.4542                                                | LITROS               | LTR                    | PREMIUM-32012             |                   | 18.50820                                                                                                    | 7 0.00         | 174.98      |
|                                                        |                |                                                       |                      |                        | BASE                      | IMPUESTO          | TIPO FACTOR                                                                                                    | TASA O CUOTA   | IMPORTE     |
|                                                        |                |                                                       |                      | TRASI ADOS             | 170.88                    | 007               | Tasa                                                                                                    | 0.00           | 27.34       |
|                                                        |                |                                                       |                      |                        |                           |                   |                                                                                                    |                |             |
| 16101606 3                                             | 2012           | 8.9678                                                | LITROS               | LIR                    | PREMIUM-32012             |                   | 18.50820                                                                                                    | / 0.00         | 166.35      |
|                                                        |                |                                                       |                      | PETEACIONES            | BASE                      | IMPUESTO          | TIPO FACTOR                                                                                                    | TASA O CUOTA   | MPORTE      |
|                                                        |                |                                                       |                      | TRASLADOS              | 162.44                    | 002               | Tasa                                                                                                    | 0.160000       | 25.99       |
| ESTE DOCUMENTO ES I                                    |                | RESENTACIÓN IMPR                                      | ESA DE UN CEDI       |                        |                           |                   | OURTOTA                                                                                                    | . 1            | 6 4 709 24  |
| Moneda : MXN (TIPO)                                    | DECAM          | BIO 1)                                                |                      |                        |                           |                   | ADO Tara IVA                                                                                                    | -              | ¢ 070.04    |
| (DOS MIL UN MXN 62                                     | 2/100)         | 510 1)                                                |                      |                        |                           | TRASLAD.          | ADO Tasa-IVA                                                                                                    | ·              | \$ 213.20   |
|                                                        |                |                                                       |                      |                        |                           |                   |                                                                                                    |                |             |
| METODO DE PAGO                                         |                | PU                                                    | JE - Pago en una:    | sola exhibición        |                           |                   |                                                                                                    |                |             |
| FECHA Y HORA DE C                                      | ERTIFIC        | CACION SAT 20                                         | 19-03-04T16:10:0     | 3                      |                           |                   |                                                                                                    |                |             |
| FORMA DE PAGO                                          |                | 03                                                    | Transferencia ele    | ectronica de fondo     | 5                         |                   | TOTAL                                                                                                    | -              | \$ 2,001.62 |
|                                                        |                |                                                       |                      |                        |                           |                   |                                                                                                    | 1              |             |
|                                                        |                |                                                       |                      |                        |                           |                   |                                                                                                    |                |             |
| SELLO DIGITAL DEL CE                                   | ы              |                                                       |                      |                        |                           |                   |                                                                                                    |                |             |
| PpkDr8Guaagm2jSr8K2to+Wit<br>z06ThL9lpNiKUPi+e0K0g5Wit | CANELIGOR      | HadkbcksCOKSnP2014<br>http://www.compCb3H027CorpaPJ4A | ARD CONTRACTOR OF    | rt/SFFley4ol_9igheC41E | OwbSull Cogo Ont 22/19896 | CKDISHDANSFIGZ    | Propagation of the second second seco | ほどが            |             |
| SELLO DIGITAL DEL SA<br>gOn3g3xBgv2Nybp34xr5A0zt2      | T<br>J25NCX52v | G2lq+1rdoTAX/CsvcCnvB                                 | buBxRWDR/hCdM8094f   | TWo7v8/+RTxrAZ0kivCJ   | XQrd2l232vAH0VMLINSd1s0   | LetSIF4Ptb/IRPOB  | ZawGSt6yHGs                                                                                                    |                | 2 C 2       |
| F5aa+tY6jCJPpso1tU8mETJek<br>pK3BchxrdJgv62K3mQc1Bv7D  | GBR2HPD/       | w2FS6HMM91y8XeAaru<br>n0vCRdRMV8Cdziz82Q+             | /RShvaSQm/SVITkq6rC8 | 60uol2H/QbmX6XxdGiR    | ClodFTWY/B8A+HqnpJn8van   | inhSolithyUYFH[p3 | KAwRhQWM+IV                                                                                                    | 海系先            |             |
| CADENA ORIGINAL DEL                                    | COMPLE         | MENTO DE CERTIFI                                      | CACIÓN DEL SAT       |                        |                           |                   |                                                                                                    | 自遂深於           |             |

CADENA ORIGINAL DEL COMPLEMENTO DE CERTIFICACIÓN DEL SAT Li Jan 2014 and Section 2012 - 1555 http://www.international.com/international/international/intern International/international/international/international/international/international/international/international/international/international/international/international/international/international/international/international/internation

COMPROBANTES : . (V001155/V002279/V004133/R004268)

Nota: Si Existe un remanente por el anticipo se tendrá que generar otra factura de ingreso y relacionarla con la factura de consumo ese remanente, de igual manera si no se cubre el ingreso con el consumo tendrá que realizarse tantos consumos sean necesarios para finiquitar el ingreso.

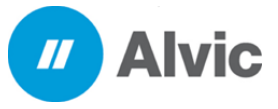

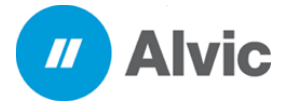

## 4.3 Factura de Egreso

1. Las facturas de egreso se realizan en automático cuando se timbran las de consumo se realizará una factura de egreso por cada factura de consumo emitida, se pueden visualizar la serie de las facturas de anticipo

| 0                                                  |                                            |                                      |                                                                    |                               |                                                               |                | Octan                                  | office                           |                                        |                                    |                   |                               |                             |                      |                           | - 8 × |
|----------------------------------------------------|--------------------------------------------|--------------------------------------|--------------------------------------------------------------------|-------------------------------|---------------------------------------------------------------|----------------|----------------------------------------|----------------------------------|----------------------------------------|------------------------------------|-------------------|-------------------------------|-----------------------------|----------------------|---------------------------|-------|
| Ince E                                             | doin Cetil                                 | logos Compres                        | Ventes C                                                           | ein TPV Dei                   | stanciae Reports                                              | n Tranpas      | n Monter i                             | Precios Pa                       | ntos Ventana                           |                                    |                   |                               |                             |                      |                           | - 8 × |
| Cherites Productos                                 | Cuentas<br>propies<br>Ceja                 | Movs.entre Tur<br>almacenes<br>Turns | )<br>nos Vent                                                      | as Facture<br>Facturection    | n Calendario<br>de tumos<br>Tumos                             | -<br>Inpose    | 00<br>Contar Copi<br>Editor            | e Ree                            | tiportaria<br>Microsoft Wo             | bootar a<br>Mossat Dor<br>Ioertar  | Tanque            | Estado de la<br>surtidores    | bogramar<br>precios<br>alti | Créato<br>disponíble |                           |       |
| Estada                                             |                                            | Todas                                |                                                                    | <b>e</b> o                    | site 27/02/2019                                               | - Hesta        | 04/03/2029 •                           |                                  |                                        |                                    |                   |                               |                             |                      |                           |       |
| Pede<br>(0453/3018 (2135:52<br>(0465/3019 54 (2167 | Codgo Clevil<br>(COL Public<br>(COL Public | e En General<br>e En General         | ard<br>Accel of the stor<br>Accel of the stor<br>Accel of the stor | Tetal<br>2 2,000.0<br>2,000.0 | C. L. Document<br>C. L. Document<br>X A000005<br>10 X A000006 | to Electrónico | Estado<br>DOCLHENTO FA<br>DOCLHENTO FA | 1<br>CTURUED  <br>CTURUED  <br>2 | UD<br>1300-000-000-0<br>8547251-9438-4 | 903-8141-6 XOF 7<br>NO ACI8-419290 | C007-15<br>IC003D | 10 Teo<br>20 1, co<br>33 tipe | n Ediretso<br>se por conqui | Timbr<br>G<br>No G   | nda Anulada<br>195<br>196 |       |
| <                                                  |                                            |                                      |                                                                    |                               |                                                               |                |                                        |                                  |                                        |                                    |                   |                               |                             |                      |                           |       |
|                                                    |                                            |                                      |                                                                    |                               |                                                               |                |                                        |                                  |                                        | A.                                 | ectos             | Apica<br>0.00                 | 56                          | 0.00                 | ske<br>0.00               |       |
|                                                    |                                            |                                      |                                                                    |                               |                                                               |                |                                        |                                  |                                        |                                    |                   |                               |                             |                      |                           |       |
|                                                    |                                            |                                      |                                                                    |                               |                                                               |                |                                        |                                  |                                        |                                    |                   |                               |                             |                      |                           |       |
| Todai las series Sm                                | e CON + Serie C                            | tonsume Serie Of                     | E -Serie Credit                                                    | Sent EE - Sent                | Efective Serve HC                                             | Serie Nota Cr  | edito Seria Oli - I                    | Aerie Nota Ca                    | (p) Serie FH - Si                      | erin Fin de Miss Se                | re Lill - Serie   | UNIT Serie Ahl                | -Serie Ards                 | ipada Berie S        | SUS - Serie Suit          | 14204 |
| CARLOS PERNANDO<br>CARLOS FERNANDO                 | Vitual SAVO-E<br>Vitual SAVO-E             | 2                                    |                                                                    |                               |                                                               |                |                                        |                                  |                                        |                                    |                   |                               |                             |                      |                           |       |
| Estado surtidores: CAR                             | OS FERNAR                                  | Factorial de la                      | - B                                                                | 7                             |                                                               |                |                                        |                                  |                                        |                                    | OCT MORE          | SA PARADA                     | 0423.00                     | in family            | in Mill the               |       |

## 2. Seleccionar la serie de ingreso

| Octan0ffice                                                                                                    | - Ø ×                                                                                    |
|----------------------------------------------------------------------------------------------------|------------------------------------------------------------------------------------------|
| 🖉 Inico Edición Catillogos Compres Ventas Caja TPV Existencias Reportes Traspesos Monitor Precios Puntos Ventana ?                                                                                                    | - Ø ×                                                                                    |
| Image: Section of the section of the sectio |                                                                                          |
| 1 - Detro de Pactura monda                                                                                                    |                                                                                          |
| Patient attituitation         Description         Description         Description         Patient of the Reference 1965         Patient of the Reference 1965         Patientof the Reference 1965         Patientof the Refe                                                                                                    | 2 improve<br>Analodo                                                                     |
| Consistence         Description         CAMITEND         IVM         IPPORTE           2         5411505         Services de Pacturación         1.00 (15.00 %         2,000.00)                                                                                                    | <ul> <li>Factana<br/>electrónica, ana<br/>vez generada so<br/>se puede editar</li> </ul> |
| Observationes         Base         1,724.15           DOQUMENTO DE 60RESD AUTOMATICA FOLID / A000006 UUED : EA438424-688C*         ^         DVA         273.84           MBD 5822 1509/69E7786                                                                                                    |                                                                                          |
| Mada                                                                                                    | etter 🛔 🗹 🗙                                                                              |
| Estado surtidores: CARLOS FERNANE 🗢   Facturas de venta 🗢   Facturas anticipada A000006 - Public: 🗢   IOCALHOST BOS.DEFAUUI 04/03/2019 Ejercicios 201                                                                                                    | 9 Usuario: ADMIN                                                                         |

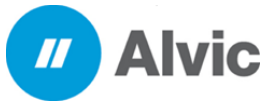

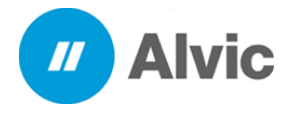

### 3. Se generará el PDF en automático de la factura realizada

| NOMBRE DEL EMISOR                                                                                                    | ARLOS FERNANDO VIRTUA                                                                                                    | AL SANCHEZ                                                    |                                                                               |                                                                |                                                                                                    |                                                                                                    |                                                                                             |
|----------------------------------------------------------------------------------------------------|----------------------------------------------------------------------------------------------------|---------------------------------------------------------------|-------------------------------------------------------------------------------|----------------------------------------------------------------|----------------------------------------------------------------------------------------------------|----------------------------------------------------------------------------------------------------|---------------------------------------------------------------------------------------------|
| RFC DEL EMISOR A                                                                                                    | ISOR AAQM610917QJA                                                                                                    |                                                               | FOLIO                                                                         | A                                                              | ANT-6                                                                                                    |                                                                                                    |                                                                                             |
| RÉGIMEN FISCAL 6                                                                                                    | 12 PERSONAS FÍSICAS CON                                                                                                    | SONAS FÍSICAS CON ACTIVIDADES                                 |                                                                               | AL 2                                                           | 2A54F251-943E-4762-AC38-4E5E8C9C002D                                                                        |                                                                                                    |                                                                                             |
| E                                                                                                    | MPRESARIALES Y PROFES                                                                                                    | IONALES                                                       | TIPO DEL C                                                                    | OMPROBAN                                                       | TE E - EGRE                                                                                                 | ESO                                                                                                    |                                                                                             |
| NUM CERTIFICADO EMISOR EMISOR: V3.3/ 20001000000300022699                                                                                                    |                                                                                                    | 00022699                                                      | LUGAR EX                                                                      | PEDICION ()                                                    | 6500                                                                                                    |                                                                                                    |                                                                                             |
| NUM. CERTIFICADO SAT                                                                                                    | 20001000000300022323                                                                                                    |                                                               | FECHA DE                                                                      | EMISION 2                                                      | 019-03-04T16:1                                                                                              | 0:07                                                                                                    |                                                                                             |
| NÚMERO SIIC NÚME<br>11112222 9876                                                                                                    | ERO ESTACION<br>5                                                                                                    |                                                               |                                                                               |                                                                |                                                                                                    |                                                                                                    |                                                                                             |
| NOMBRE RECEPTOR PU                                                                                                    | BLICO EN GENERAL                                                                                                    |                                                               |                                                                               |                                                                |                                                                                                    |                                                                                                    |                                                                                             |
| CODIGO DEL CLIENTE 000                                                                                                    | 01                                                                                                    |                                                               |                                                                               |                                                                |                                                                                                    |                                                                                                    |                                                                                             |
| RFC DEL RECEPTOR XA                                                                                                    | XX010101000 U                                                                                                    | ISO DEL CFDI                                                  | G03 - Gastos en                                                               | general                                                        |                                                                                                    |                                                                                                    |                                                                                             |
| DOC. RELACIONADO EA438<br>CONCEPTOS                                                                                                    | 42A-69BC-48BD-9822-15D9F                                                                                                    | FBFE77A6                                                      | TIPO DE RELACIO                                                               | N 07-CFD                                                       | I por aplicación (                                                                                          | de anticipo                                                                                                    |                                                                                             |
| DOC. RELACIONADO EA438<br>CONCEPTOS<br>CVE PROD. SERV. Nº IDENTIFIC<br>34111506 84111506                                                                                                    | AAA-69BC-48BD-9822-15D9F                                                                                                    | FBFE77A6<br>UNIDAD UNIDA                                      | TIPO DE RELACIO                                                               | N 07-CFD<br>PCIÓN<br>ración                                    | VALOR UNIT                                                                                                  | de anticipo DESCUENTO 0 0.00                                                                                      | IMPORTE<br>1,724.14                                                                         |
| DOC. RELACIONADO EA438<br>CONCEPTOS<br>CVE PROD. SERV. Nº IDENTIFIC<br>34111506 84111506                                                                                                    | 42A-69BC-48BD-9822-15D9F<br>CACION CANTIDAD CLAVE<br>1.0000 ACTIVIDA                                                                                               | FBFE77A6<br>UNIDAD UNIDA<br>D ACT                             | TIPO DE RELACIO<br>D DESCRI<br>Servicios de Factu<br>BASE                     | PN 07-CFD<br>PCIÓN<br>ración<br>IMPUESTO                       | I por aplicación o<br>VALOR UNIT<br>1,724.14000<br>TIPO FACTOR                                              | DESCUENTO           0         0.00           TASA O CUOTA                                                         | IMPORTE<br>1,724.14<br>IMPORTE                                                              |
| DOC. RELACIONADO EA438<br>CONCEPTOS<br>CVE PROD. SERV. Nº IDENTIFIC<br>34111506 84111506                                                                                                    | 42A-69BC-48BD-9822-15D9F<br>CACION CANTIDAD CLAVE<br>1.0000 ACTIVIDAD                                                                                              | FBFE77A6<br>UNIDAD UNIDA<br>D ACT<br>RETENCIONES              | TIPO DE RELACIO<br>D DESCRI<br>Servicios de Factu<br>BASE<br>0.00             | N 07-CFD<br>PCIÓN<br>ración<br>IMPUESTO<br>001                 | VALOR UNIT<br>1,724.14000<br>TIPO FACTOR<br>Tasa                                                            | DESCUENTO<br>0 0.00<br>TASA O CUOTA<br>0.00                                                                       | IMPORTE<br>1,724.14<br>IMPORTE<br>0.00                                                      |
| DOC. RELACIONADO EA438<br>CONCEPTOS<br>CVE PROD. SERV. Nº IDENTIFIC<br>34111506 84111506                                                                                                    | 42A-69BC-48BD-9822-15D9F<br>CACION CANTIDAD CLAVE<br>1.0000 ACTIVIDAI                                                                                              | FBFE77A6<br>UNIDAD UNIDA<br>D ACT<br>RETENCIONES<br>TRASLADOS | TIPO DE RELACIO<br>D DESCRI<br>Servicios de Factu<br>BASE<br>0.00<br>1,724.13 | PCIÓN<br>ración<br>IMPUESTO<br>001<br>002                      | I por aplicación o<br>VALOR UNIT<br>1,724.14000<br>TIPO FACTOR<br>Tasa<br>Tasa                              | de anticipo           DESCUENTO           0         0.00           TASA O CUOTA           0.00           0.160000 | IMPORTE<br>1,724.14<br>IMPORTE<br>0.00<br>275.86                                            |
| DOC. RELACIONADO EA438<br>CONCEPTOS<br>CVE PROD. SERV. Nº IDENTIFIC<br>34111506 84111506<br>ESTE DOCUMENTO ES UNA REPRESE                                                                                                    | 142A-69BC-48BD-9822-15D9F<br>CACION CANTIDAD CLAVE<br>1.0000 ACTIVIDAI                                                                                             | FBFE77A6<br>UNIDAD UNIDA<br>D ACT<br>RETENCIONES<br>TRASLADOS | TIPO DE RELACIO<br>D DESCRI<br>Servicios de Factu<br>BASE<br>0.00<br>1,724.13 | PCIÓN<br>PCIÓN<br>ración<br>IMPUESTO<br>001<br>002             | I por aplicación o<br>VALOR UNIT<br>1,724.14000<br>TIPO FACTOR<br>Tasa<br>Tasa<br>SUBTOTAL                  | de anticipo<br>DESCUENTO<br>0 0.00<br>TASA O CUOTA<br>0.00<br>0.160000                                            | IMPORTE<br>1,724.14<br>IMPORTE<br>0.00<br>275.86<br>\$ 1,724.14                             |
| DOC. RELACIONADO EA438<br>CONCEPTOS<br>CVE PROD. SERV. Nº IDENTIFIC<br>34111506 84111506<br>ESTE DOCUMENTO ES UNA REPRESE<br>Moneda : MXN (TIPO DE CAMBIO<br>(DOS MIL MXN 00/100)                                                                  | 142A-69BC-48BD-9822-15D9F<br>CACION CANTIDAD CLAVE<br>1.0000 ACTIVIDAU<br>ENTACIÓN IMPRESA DE UN CFDI<br>1)                                                        | FBFE77A6<br>UNIDAD UNIDA<br>D ACT<br>RETENCIONES<br>TRASLADOS | TIPO DE RELACIÓ<br>DESCRI<br>Servicios de Factu<br>BASE<br>0.00<br>1,724.13   | PCIÓN<br>PCIÓN<br>ración<br>IMPUESTO<br>001<br>002<br>TRASLAD  | I por aplicación o<br>VALOR UNIT<br>1,724.14000<br>TIPO FACTOR<br>Tasa<br>Tasa<br>SUBTOTAL<br>ADO Tasa- IVA | de anticipo<br>DESCUENTO<br>0 0.00<br>TASA O CUOTA<br>0.00<br>0.160000                                            | IMPORTE<br>1,724.14<br>IMPORTE<br>0.00<br>275.86<br>\$ 1,724.14<br>\$ 275.86                |
| DOC. RELACIONADO EA438<br>CONCEPTOS<br>CVE PROD. SERV. Nº IDENTIFIO<br>34111506 84111506<br>ESTE DOCUMENTO ES UNA REPRESE<br>Moneda : MXN (TIPO DE CAMBIO<br>(DOS MIL MXN 00/100)<br>MÉTODO DE PAGO                                                | 142A-69BC-48BD-9822-15D9F<br>CACION CANTIDAD CLAVE<br>1.0000 ACTIVIDAU<br>ENTACIÓN IMPRESA DE UN CFDI<br>1)<br>PUE - Pago en una su                                | FBFE77A6<br>UNIDAD UNIDA<br>D ACT<br>RETENCIONES<br>TRASLADOS | TIPO DE RELACIÓ<br>DESCRI<br>Servicios de Factu<br>BASE<br>0.00<br>1,724.13   | PCIÓN<br>PCIÓN<br>ración<br>IMPUESTO<br>001<br>002<br>TRASLADA | I por aplicación o<br>VALOR UNIT<br>1,724.14000<br>TIPO FACTOR<br>Tasa<br>Tasa<br>SUBTOTAL<br>ADO Tasa- IVA | de anticipo  DESCUENTO  0 0.00  TASA O CUOTA  0.00  0.160000  .                                                   | IMPORTE<br>1,724.14<br>IMPORTE<br>0.00<br>275.86<br>\$ 1,724.14<br>\$ 275.86                |
| DOC. RELACIONADO EA438<br>CONCEPTOS<br>CVE PROD. SERV. Nº IDENTIFIC<br>34111506 84111506<br>ESTE DOCUMENTO ES UNA REPRESE<br>Moneda : MXN (TIPO DE CAMBIO<br>(DOS MIL MXN 00/100)<br>MÉTODO DE PAGO<br>FECHA Y HORA DE CERTIFICAC                  | 142A-69BC-48BD-9822-15D9F<br>CACION CANTIDAD CLAVE<br>1.0000 ACTIVIDAI<br>ENTACIÓN IMPRESA DE UN CEDI<br>1)<br>PUE - Pago en una si<br>ION SAT 2019-03-04T16:10:10 | FBFE77A6<br>UNIDAD UNIDA<br>D ACT<br>RETENCIONES<br>TRASLADOS | TIPO DE RELACIO<br>DESCRI<br>Servicios de Factu<br>BASE<br>0.00<br>1,724.13   | PCIÓN<br>PCIÓN<br>ración<br>IMPUESTO<br>001<br>002<br>TRASLAD  | I por aplicación (<br>VALOR UNIT<br>1,724.14000<br>TIPO FACTOR<br>Tasa<br>Tasa<br>SUBTOTAL<br>ADO Tasa- IVA | de anticipo  DESCUENTO  0 0.00  TASA O CUOTA  0.00  0.160000  .                                                   | IMPORTE<br>1,724.14<br>IMPORTE<br>0.00<br>275.86<br>\$ 1,724.14<br>\$ 275.86                |
| DOC. RELACIONADO EA438<br>CONCEPTOS<br>CVE PROD. SERV. Nº IDENTIFIC<br>34111506 84111506<br>ESTE DOCUMENTO ES UNA REPRESE<br>Moneda : MXN (TIPO DE CAMBIO<br>(DOS MIL MXN 00/100)<br>MÉTODO DE PAGO<br>FECHA Y HORA DE CERTIFICAC<br>FORMA DE PAGO | H42A-69BC-48BD-9822-15D9F           CACION         CANTIDAD         CLAVE           1.0000         ACTIVIDAL           ENTACIÓN IMPRESA DE UN CFDI                 | FBFE77A6<br>UNIDAD UNIDA<br>D ACT<br>RETENCIONES<br>TRASLADOS | TIPO DE RELACIÓ<br>DESCRI<br>Servicios de Factu<br>BASE<br>0.00<br>1,724.13   | PCIÓN<br>PCIÓN<br>ración<br>IMPUESTO<br>001<br>002<br>TRASLADA | I por aplicación o<br>VALOR UNIT<br>1,724.14000<br>TIPO FACTOR<br>Tasa<br>SUBTOTAL<br>ADO Tasa- IVA         | de anticipo<br>DESCUENTO<br>0 0.00<br>TASA O CUOTA<br>0.00<br>0.160000                                            | IMPORTE<br>1,724.14<br>IMPORTE<br>0.00<br>275.86<br>\$ 1,724.14<br>\$ 275.86<br>\$ 2,000.00 |

DOCUMENTO DE EGRESO AUTOMATICA FOLIO : A000006 UUID : EA43842A-69BC-48BD-9822-15D9FBFE77A6

#### SELLO DIGITAL DEL CFDI

SELEO DIGITAE DEE CTDI FS2VdEwYk0h5X9/3742VU+UIJac3QIH7YkstC/uo/zmtQ5IGTILyFkt+PpjlyhpXoVhA9D@rDQfFpoPlvYdrxIICSIUGyDYBgDaDwTSJm18eT8yzIApANZTUWYI9scjV8bUIE24tSmAoMvv IAKLTSxycD2coS4koddWnSNo3FMr4Fz1NpbkX4f2e076wRvsfmAYSjF1I5NDSbcKpo8+0IRHho1QJ2uRmkTnJAS/FO880vMLYj0EYW1DpDFDxg57oFjWCF5nQ8qRGTrAb8Fq09KZdoMwk s0b2fEA/8R1zSrTvC08q9dgMyxXau3aK5EplYgvREu3NXQmy8inA==

#### ELLO DIGITAL DEL SAT

ioc+gBnudS/DeXH4AN7Kmvt24fgvLjXL8NE1PDVWUzXAztbMVk82684VhVtll9sRKKw4AY+bdvsf7d0CPVEzW+6q8DHnNP0tIST4qi5PrS81tBFhKx9cwvBmDnXOrzA11LsHkBwGruqGVwc k8k3zZMlch74jecMBfQMX/tmRk3bw885cDEA31Dh51shVDBqd,5U75og9kr/1DUQ+rifRQEWsgQRRFiX27f0ramphrC6h2dnlkg5GIT9zbkz3lnL6lMMIT10St0syNndt/GppikyVNLz 2.0fH+vet6XVbH4+5ULVh0fH/CVBph17d=bBH6MWm6K57Ca=

#### CADENA ORIGINAL DEL COMPLEMENTO DE CERTIFICACIÓN DEL SAT

11.12a541251-043e-4762-ac38-4e5e8c9c002d12019-03-04T16:10:10JJFSzVdEwYk0h5X9/3742VU+UUac3QIH7YkstC/uc/zntQ5IGFILyFkt+PplyhpXoVhA9D9rDQ/FpoPI \*/drailC3UGyDY8gDaDwT5Jm18eT8ytApANZTUWY1969/08DUE245mAdWv5AkTT5xyC5203C4Ucd/WnS0aFM4Fz119bbX42e676wRvsfmAYSjF16HD5beKpoF+DIRHho1QJZuR hrTLASK7069bbNL/1jGEYW1DpFDxg3576/PUC5FA06RGTANBE9Cq0KZoMWH60D2EFA8F1z57VcC08qidqMyX3u3455EptyqYeBXXXGmy8ha-220011000000022223]

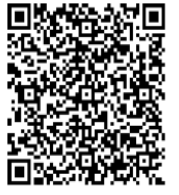

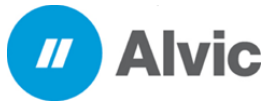

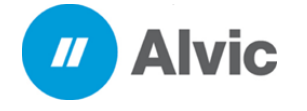

## 5. Sustento Legal

## 5.1 Guía de uso de anticipos en el CFDI 3.3

La guía publicada por el SAT, establece las nuevas reglas para el *uso de anticipos en el CFDI 3.3.* Además, los contribuyentes deben tener presente las disposiciones bajo las cuales está permitido emitir anticipos.

## **5.2 Disposiciones Generales**

Todos los contribuyentes por los actos o actividades que realicen, por los ingresos que perciban, por el pago de sueldos y salarios o por las retenciones de impuestos que efectúen, deben emitir factura electrónica.

Se estará ante el caso de una operación en dónde existe el pago de un anticipo, cuando se realice un pago en dónde:

No se conoce o no se ha determinado el bien o servicio que se va a adquirir o el precio del mismo.

## 5.2.1 Uso de anticipos en el CFDI 3.3

## A) Cuando se recibe un anticipo

Debe de realizar una emisión de CFDI de ingreso por cada anticipo recibido.

## B) Cuando se hace uso del anticipo

Debe de emitir un CFDI de consumo por el total de bien o servicio adquirido.

## C) Cuando se concluye la operación

Debe de emitir un CFDI de egresos por el total de los anticipos recibidos.

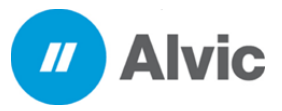

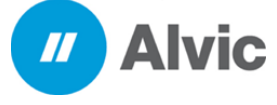

## 5.3. Generar un CFDI de Ingreso por cada anticipo recibido.

Consideraciones:

- Tipo de CFDI: I Ingreso
- Método de pago: PUE Pago en una sola exhibición
- Forma de pago:
  - Registra la clave con la que se realizó el pago. Para el ejemplo **03** Transferencia Electrónica de Fondos

• Si es un anticipo usando el saldo remanente de un pago previo debe registrar la clave "99" (Por definir)

- Registrar el banco donde se hará el cobro
- Concepto a facturar:
  - Cantidad 1
  - Utilizar la clave SAT 84111506
  - Clave **ACT** para la unidad de medida
  - Usar la descripción Anticipo del bien o servicio
- Total, del documento por el importe recibido.

## 5.4 Creación del CFDI de Consumo por el valor total de la operación.

Consideraciones:

- Tipo de CFDI: I Ingreso
- Método de pago: **PUE** Pago en una sola exhibición
- Forma de pago:
  - Registra la clave con la que se realizó el pago. Para el ejemplo **03** Transferencia Electrónica de Fondos
- CFDI Relacionados
  - Tipo de relación: 07 CFDI por aplicación de anticipo
  - UUID: ( c9f7127a-e7b6-38cf-b4d4-857507e8c2ee ) de los CFDI de cada anticipo recibido
- Concepto a facturar:
  - El producto o servicio devengado
- Total, del documento: El importe total del bien o servicio.

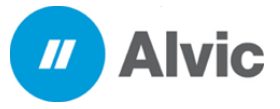

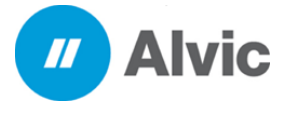

## 5,5 Emisión de CFDI de Egresos por el total de anticipos recibidos.

Consideraciones:

•

- Tipo de CFDI: E Egreso
  - Método de pago: PUE Pago en una sola exhibición
- Forma de pago:
  - Registra la clave con la que se realizó el pago. Para el ejemplo **30** Aplicación de anticipos
- CFDI Relacionados
  - Tipo de relación: 07 CFDI por aplicación de anticipo
  - UUID: (6C7D4AD4-4EAA-42D8-BAE8-D03113CD85D7) del CFDI de que ampara el

## TOTAL del bien o servicio devengado

- Concepto a facturar:
  - Concepto a facturar:
  - Cantidad 1
  - Utilizar la clave SAT 84111506
  - Clave ACT para la unidad de medida
  - Usar la descripción NC Anticipo
  - Importe: El total de los anticipos recibidos antes impuestos.

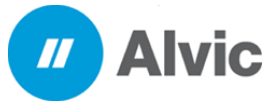